# 任務挑戰1: **單一身分驗證帳號開通**

重要性

- 1. 二代校務行政系統(查成績、出缺勤、服務學習時數...)
- 2. 學習歷程系統登入
- 3. 臺北市Office 365使用
- 4. 圖書館推薦新書
- 5. 外部學習資源(如:因材網等等)

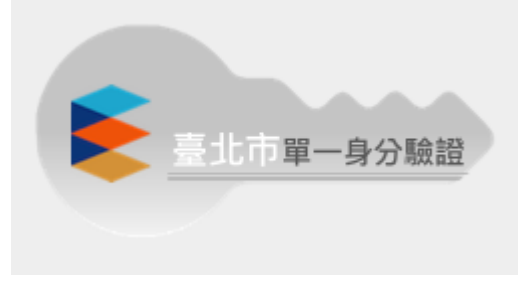

## 網址: https://ldap.tp.edu.tw/login

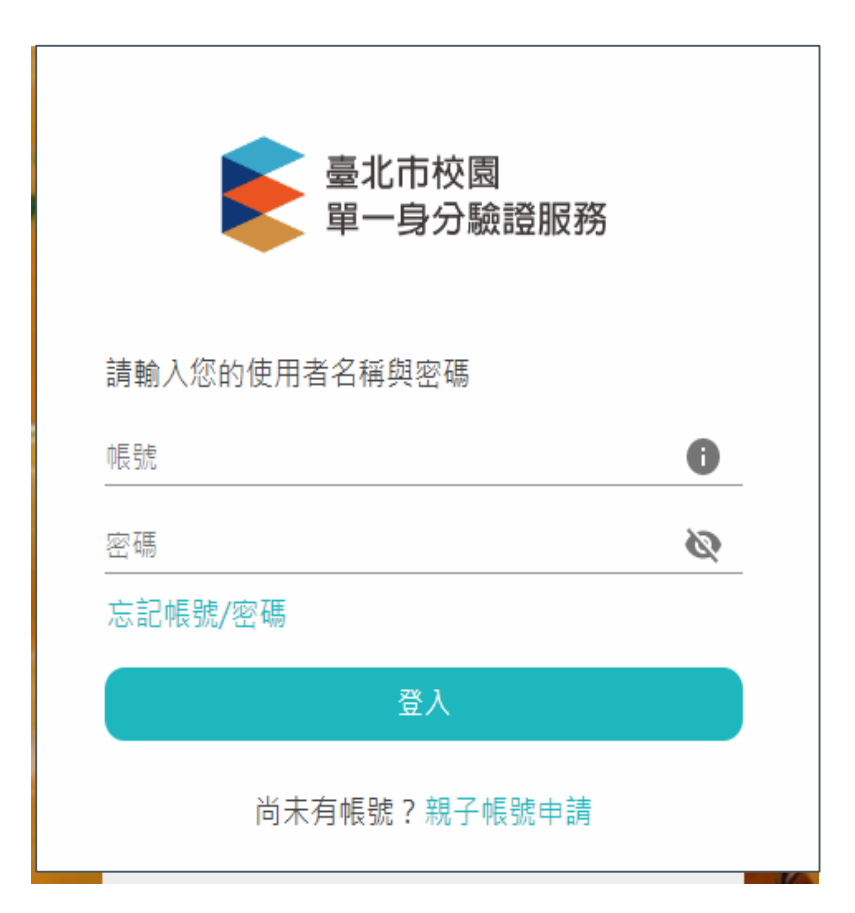

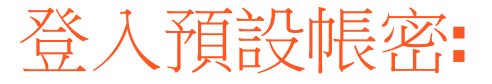

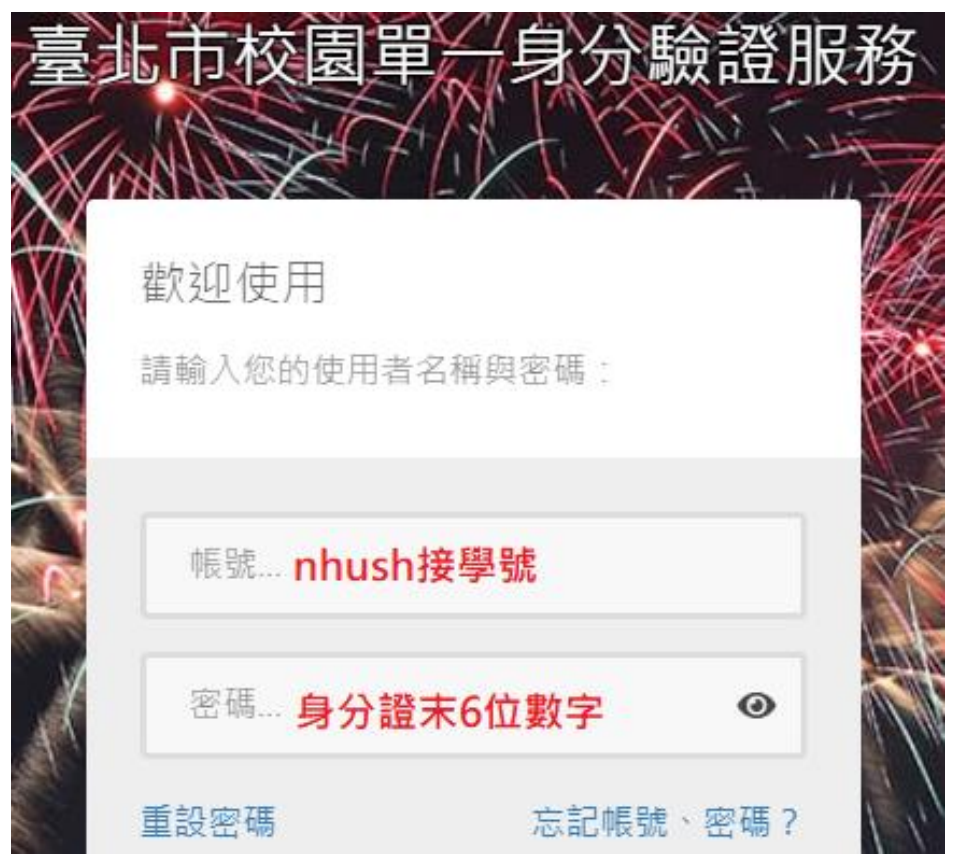

## 用預設密碼登入-->強制改密碼

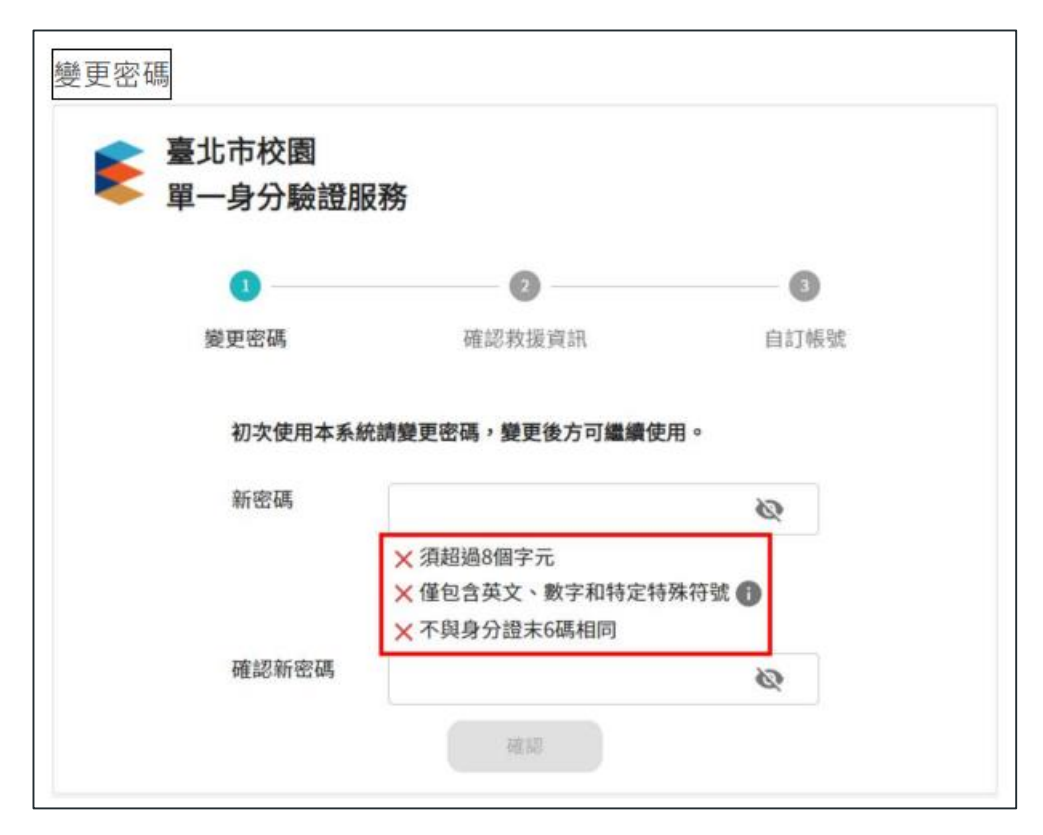

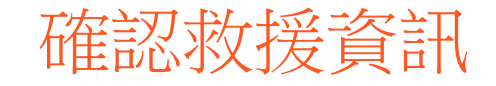

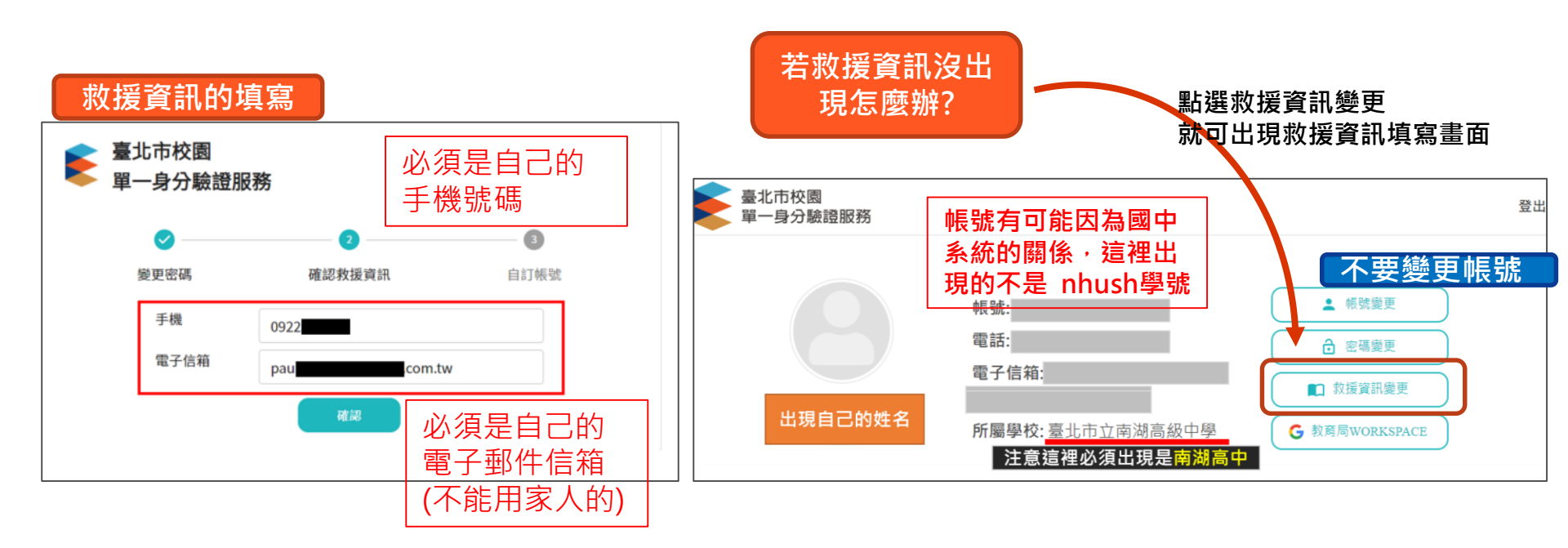

## 如果有設定救援資訊---忘記帳號/密碼:

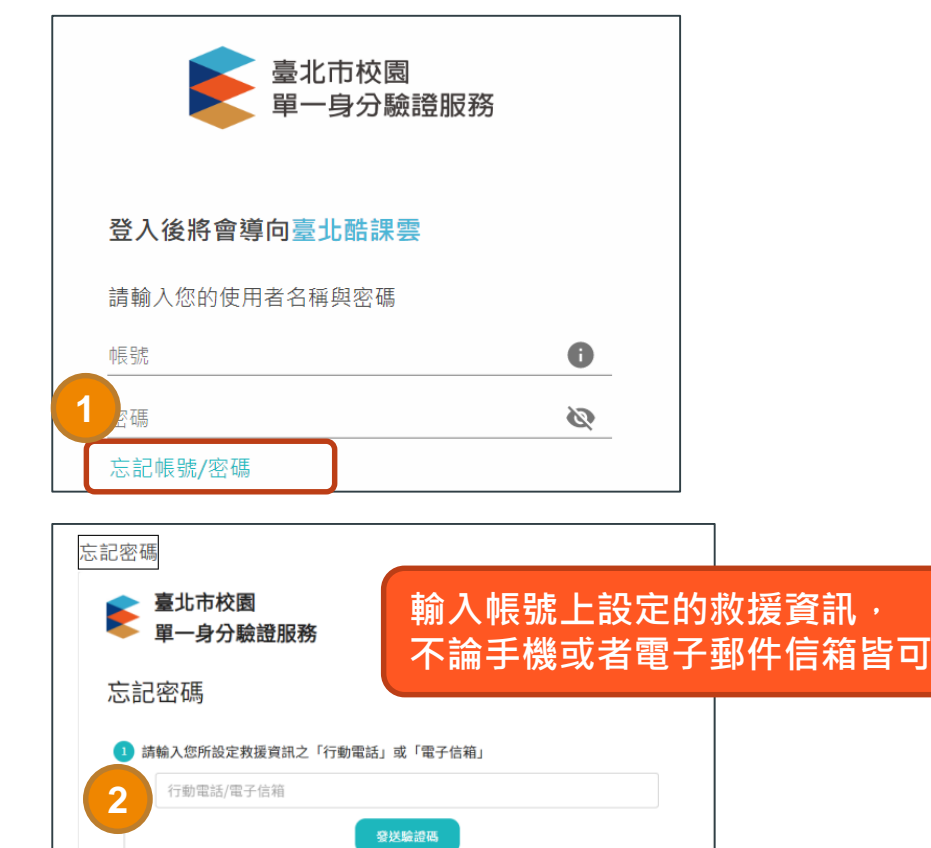

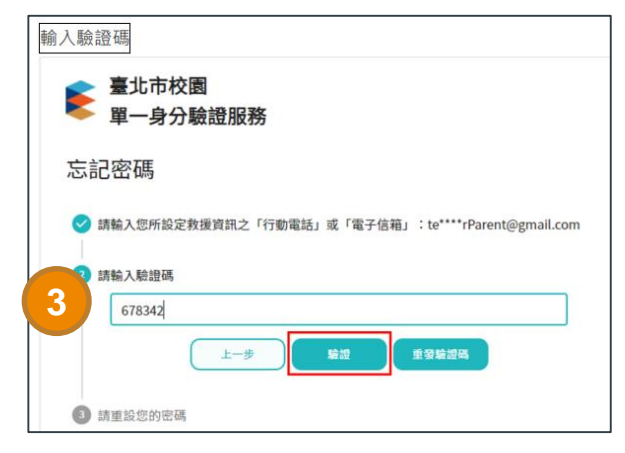

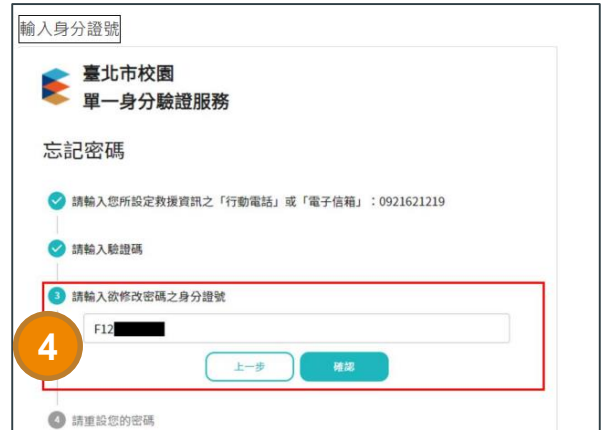

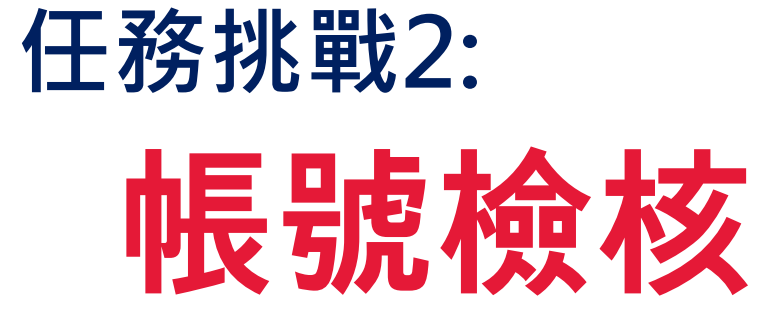

## **驗證自己的帳號是否成功:**登入酷課雲

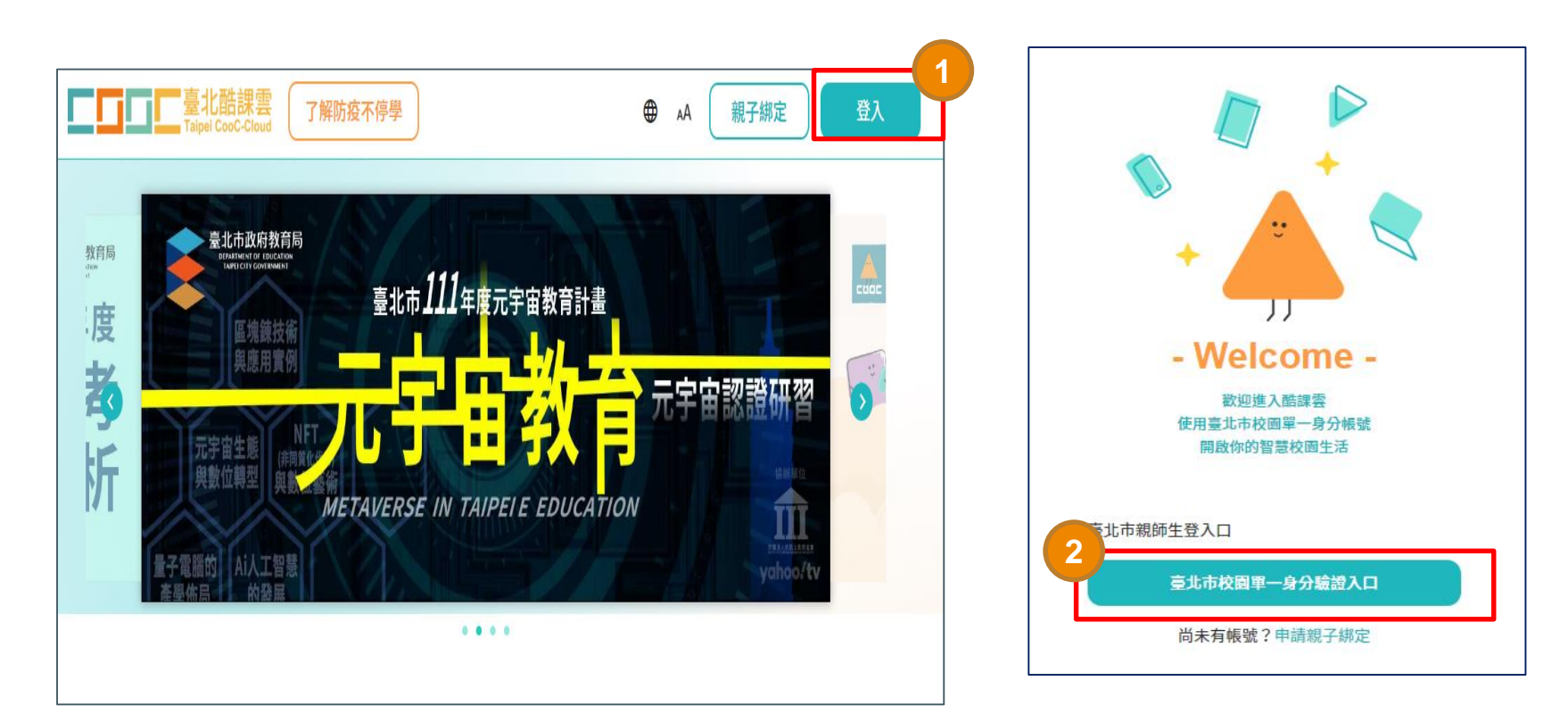

### 驗證自己的帳號是否成功:登入酷課雲

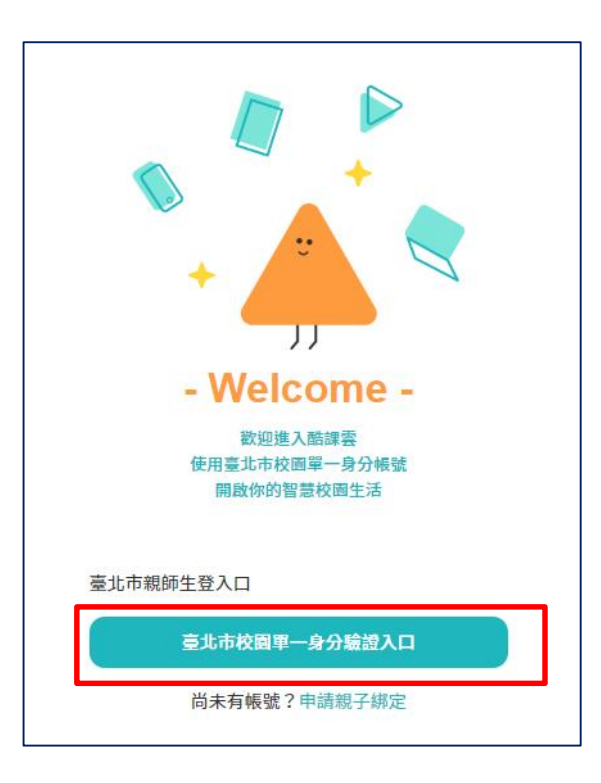

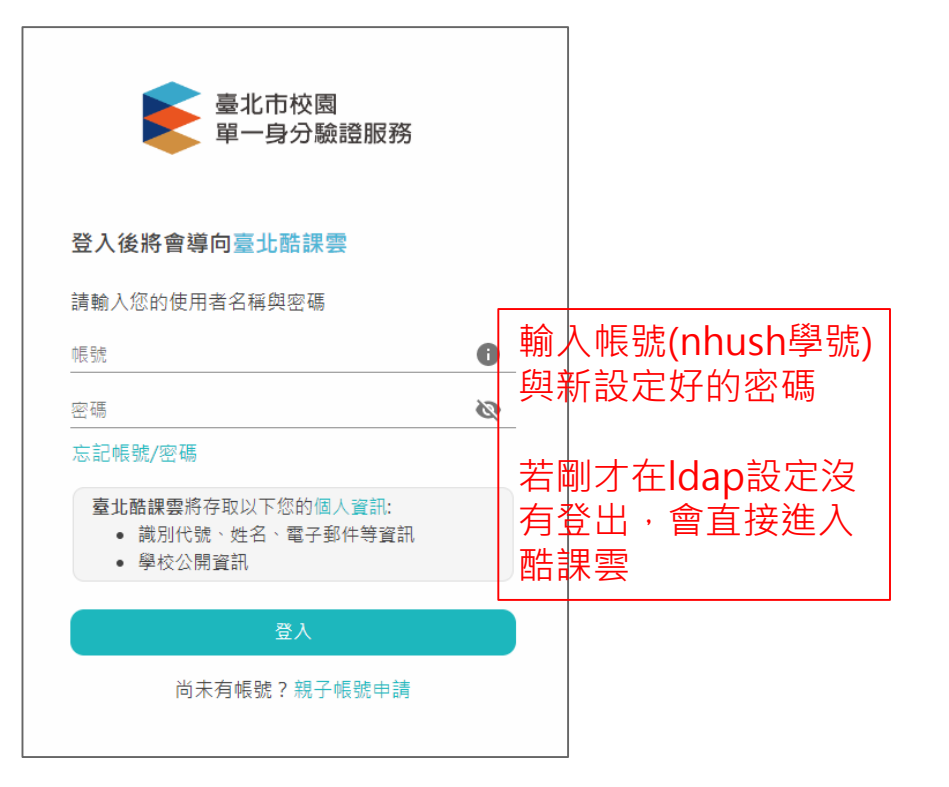

### 驗證自己的帳號:登入酷課雲 使帳號產生連結

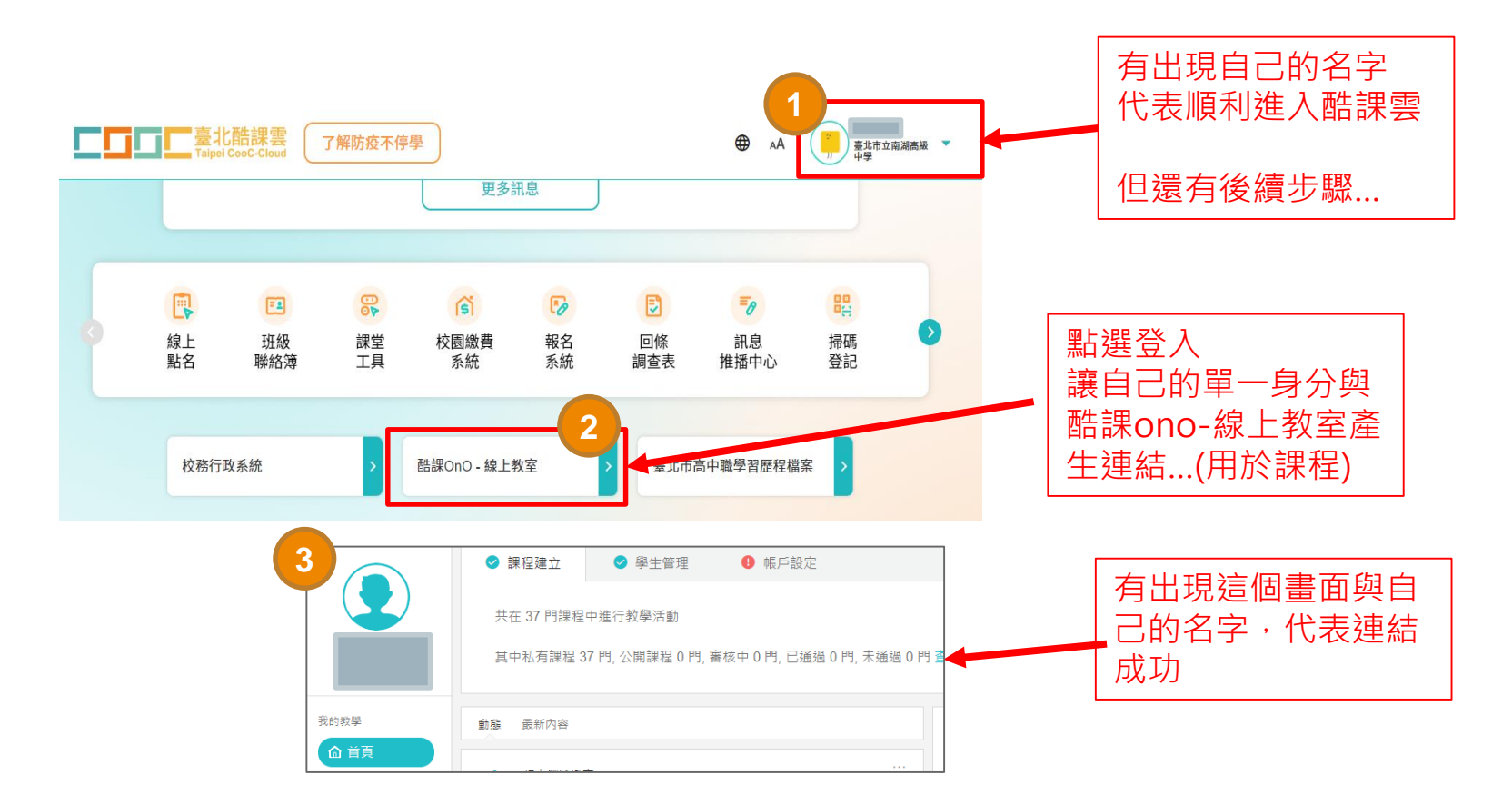

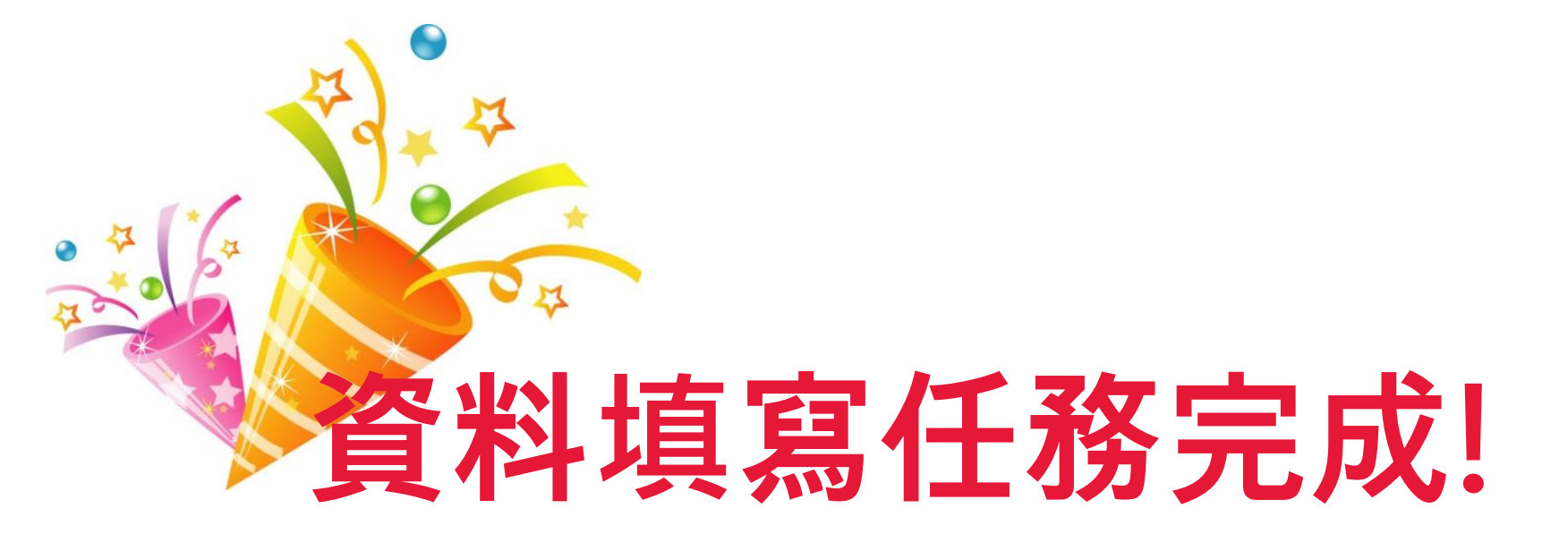